## プラネックスコミュニケーションズ株式会社

MZK-MF300HP

続ガイド (パソコン/ゲー)

Version: MZK-MF300HP\_QIG-B-V1

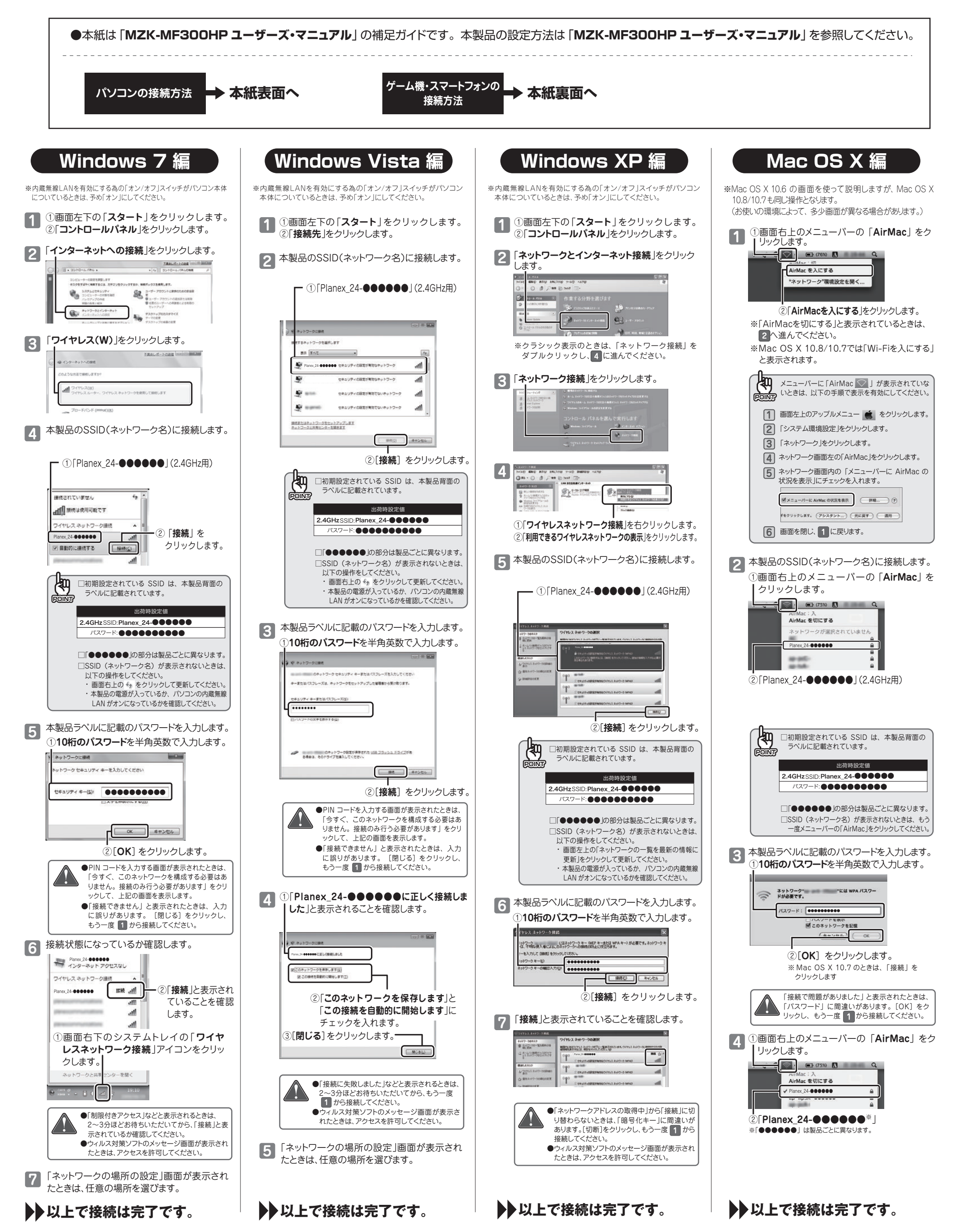

## MZK-MF300HP ゲーム機を接続するときは、こちらを参照してください。

ニンテンドーDS、PSPを本製品に接続するときは、その機器の仕様上、本製品に初期設定されている暗号化「WPA2」に対応していないため、接続することはできません。 ユーザーズ・マニュアルを参照し、暗号化を「WEP」で設定したアクセスポイントを追加した上で、接続してください。 設定方法は、ユーザーズマニュアル「3・2ゲームのSSID設定」を参照してください。

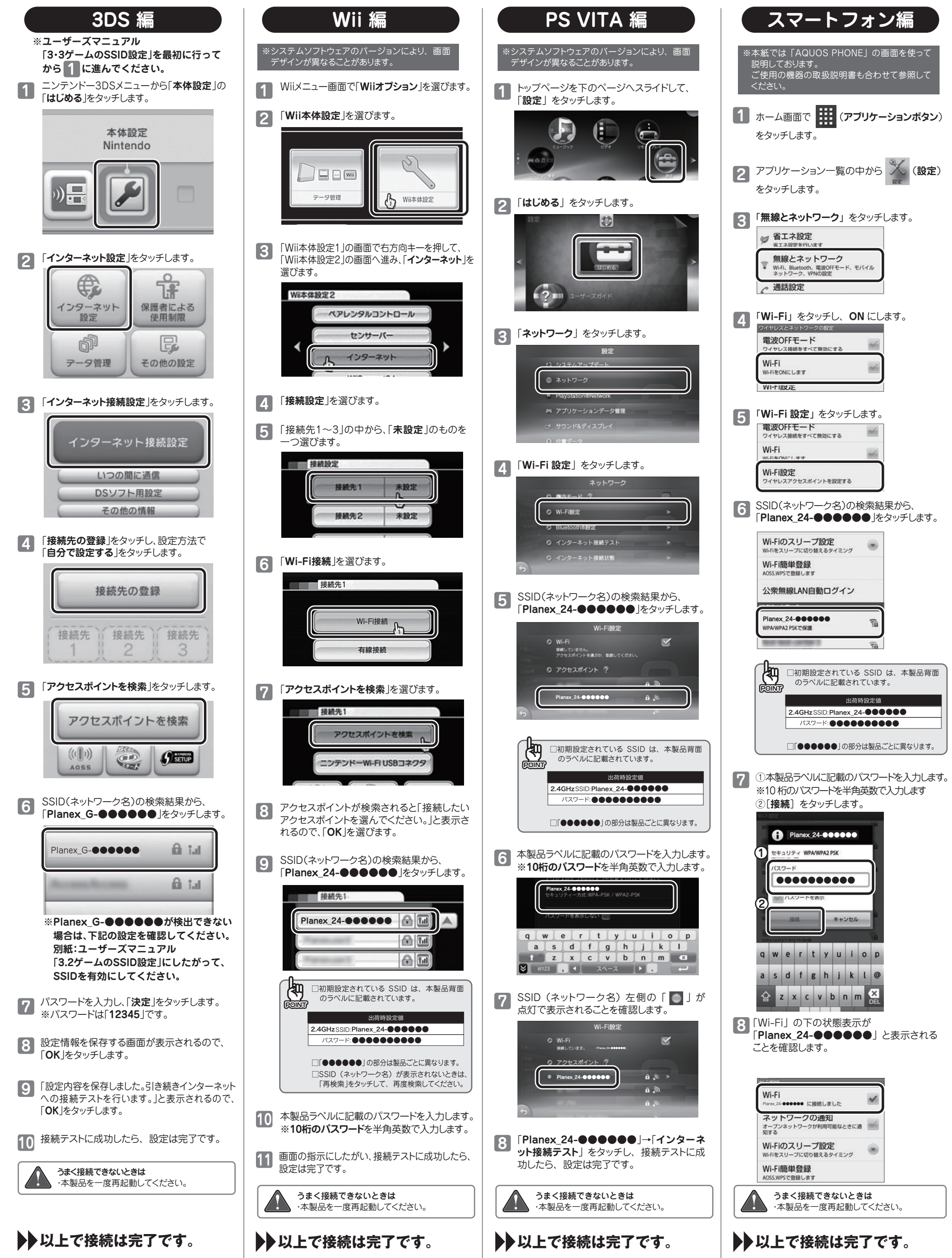